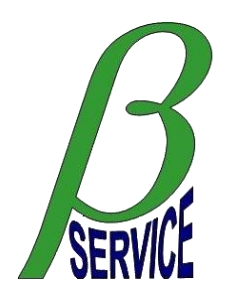

# PRESENTAZIONE APPLICAZIONE WEB BScalls by Beta Service

# E APPLICAZIONE MOBILE ANDROID BSmobile by Beta Service

# Sistema di gestione per aziende che operano nel campo della assistenza tecnica

# Caratteristiche del sistema

Il sistema di applicazioni integrate BScalls e BSmobile è nato per permettere di gestire il ciclo completo dell'attività di assistenza tecnica (chiamate) della vostra azienda dall'apertura alla chiusura, valorizzazione ed estrazione dati (non la fatturazione) ma le sue funzionalità sono facilmente adattabili a qualsiasi tipo di attività svolta presso i vostri clienti.

Le principali caratteristiche della applicazione web BScalls, accessibile anche in modalità sicura sotto protocollo https, sono:

- <u>Apertura nuove richieste di attività</u> (a mano da voi o dal cliente, da e-mail formattate, da web service o da altri canali automatizzati)
- Gestione delle attività in corso (sospensione, chiusura, annullo ...)
- Archivio storico delle attività aperte/chiuse con filtri per agevolarne la ricerca
- Assegnazione delle attività al personale operativo presso i clienti (tecnici) con notifiche push o email
- Gestione anagrafica clienti, site clienti e dettaglio installato nel site
- Gestione regole di assegnazione automatica delle attività al personale esterno
- Gestione anagrafica del personale esterno (tecnici)
- <u>Attribuzione di uno SLA</u> (data e ora limite per la chiusura di una attività)
- Attribuzione di un ETA (pianificazione dell'attività)
- Visualizzazione attività aperte su mappa Google con funzionalità di gestione sulla mappa stessa
- <u>Classificazione e valorizzazione delle attività</u> con possibilità di estrazione dati per periodo
- Gestione semplificata della logistica via mail integrata con l'applicazione mobile
- <u>Gestione evoluta della logistica con magazzino proprio</u>, ordini, kit, rimpiazzi automatici
- Gestione spese personale dipendente con accesso privato e gestione amministrativa aziendale
- Gestione presenze personale dipendente con accesso privato e gestione amministrativa aziendale
- Disponibile in lingua italiana e in lingua inglese
- <u>Autorizzazione funzioni abilitate</u> per livelli di accesso e operazioni abilitate
- Costo proporzionato al numero di utenze web/mobile configurate (vedi ultima pagina)

Il sistema è predisposto per gestire ed integrare, oltre alle proprie attività aziendali, anche eventuali altre richieste provenienti da vostri importanti clienti esterni che hanno un proprio sistema di gestione delle attività. Tutte le attività potranno quindi essere gestite con un'unica applicazione.

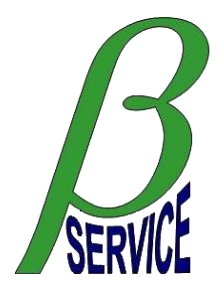

All'applicazione WEB è abbinata una app Android denominata BSmobile che permette al personale esterno di gestire completamente il ciclo di vita di una attività in corso di esecuzione ed in particolare:

- Configurazione con visibilità su tutte le attività dell'azienda, di un gruppo oppure di un singolo addetto
- Segnalazione in tempo reale inizio viaggio e inizio attività presso il cliente
- Ricezione notifiche di assegnazione attività via push Android
- Impostazione ETA
- Aggiornamento note
- Sospensione e chiusura attività con gestione della logistica
- Emissione rapporto tecnico elettronico

L'app Android non è presente nel market di Google ma deve essere scaricata dal nostro server.

# **Applicazione web BScalls**

### Accesso e home page

#### Accesso

Si accede all'applicazione web all'indirizzo <u>http://www.betaservice.it/bscalls</u> inserendo il nome utente e la password fornite da Beta Service (Fig. 1).

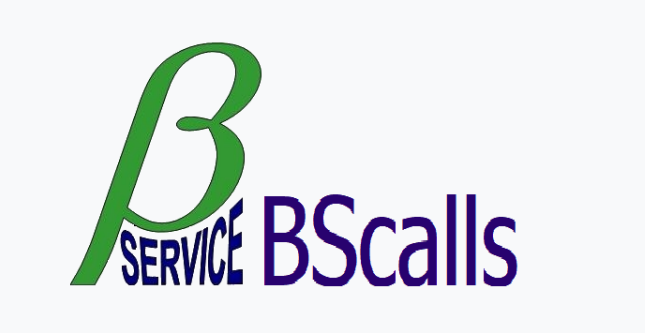

SISTEMA DI GESTIONE PER AZIENDE

CHE OPERANO NEL CAMPO DELLA

ASSISTENZA TECNICA

CHIAMATE INTERNE AZIENDALI CHIAMATE CLIENTI PROVENIENTI DA CANALI AUTOMATIZZATI MAGAZZINO RICAMBI PER ORDINI E RIMPIAZZI AUTOMATICI INTEGRAZIONE MAGAZZINO RICAMBI E GESTIONE CHIAMATE ANDROID APP PER GESTIONE CHIAMATE E LOGISTICA GESTIONE SPESE DIPENDENTI PRESENZE DIPENDENTI CON INDICAZIONE TIPOLOGIA ORE

info@betaservice.it

| INSERIME  | NTO DATI P | er l'acces | so |
|-----------|------------|------------|----|
| Nome uten | te         |            |    |
| 4         |            |            |    |
| Password  |            |            |    |
|           |            |            | ۲  |
|           | Accedi     |            |    |
|           |            |            |    |
|           |            |            |    |

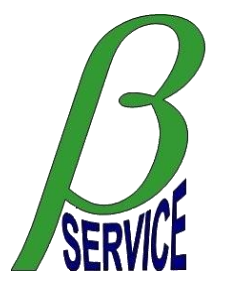

#### Home page e dashboard

Nella home page dell'applicazione è visibile sulla sinistra il menu principale, in alto sempre a sinistra è indicata la società mentre a destra l'utente loggato e i pulsanti per il cambio password e per il logout. La parte centrale della home page visualizza la dashboard suddivisa in riquadri ognuno dei quali con una sua specifica funzione: "RIEPILOGO CHIAMATE", "CHIAMATE IN SCADENZA", "CHIAMATE NON PIANIFICATE", "ANDAMENTO CHIAMATE ULTIMI 28 GIORNI", "AGENDA" e "COMUNICAZIONI SISTEMA BScalls" (Fig. 2).

| BScalls        | DEMO SERVICE S.p.A.                     |               |                   |                     |                    |           |           |         |         |         |                                                                      |
|----------------|-----------------------------------------|---------------|-------------------|---------------------|--------------------|-----------|-----------|---------|---------|---------|----------------------------------------------------------------------|
| ne             | RIEPILOGO CHIAMATE                      | 2             |                   | СНІ                 | AMATE I            | N SCADE   | NZA       |         |         | C       |                                                                      |
| tione chiamate | ATTUALMENTE APERTE 2                    |               | NUME              | RO TOTALI           | E                  |           |           |         | 1       |         | NUMERO TOTALE 2                                                      |
| ivio chiamate  | - DEMO SERVICE S.p.A. 2                 |               | DMS210<br>CLIENTE | 00001 20/<br>DEMO 1 | 10/2021 10<br>Roma | :31 MOD   | ELLO DEMO | )       |         |         | DMS2100001 OP 20/10/2021 10:31 MODELLO DEMO<br>CLIENTE DEMO 1 Roma   |
| ura chiamate   |                                         |               |                   |                     | sc                 | ADENZA: 2 | 1/10/2021 | 10:28   |         |         | DMS2100002 OP 20/10/2021 10:36 MODELLO DEMO<br>CLIENTE DEMO 2 Milano |
| one clienti    |                                         |               |                   |                     |                    |           |           |         |         |         |                                                                      |
| le assegnaz.   |                                         |               |                   |                     |                    |           |           |         |         |         |                                                                      |
| ione tecnici   | APERTE OGGI 2                           |               |                   |                     |                    |           |           |         |         |         |                                                                      |
| oa chiamate    | CHIUSE OGGI                             |               |                   |                     |                    |           |           |         |         |         |                                                                      |
| izza chiamate  | ANDAMENTO CHIAMATE ULTIMI 28 GIORNI     |               |                   |                     | AGE                | NDA       |           |         |         | a       | COMUNICAZIONI SISTEMA BScalls                                        |
| endenti        | 22/09/2021 - 19/10/2021                 |               |                   |                     |                    |           |           |         |         |         |                                                                      |
| ort via mail   | 2                                       |               | •                 |                     |                    | ottob     | re 2021   |         |         |         |                                                                      |
| stica DEMO     |                                         |               |                   | LU                  | MA                 | ME        | GI        | VE      | SA      | DO      |                                                                      |
|                |                                         |               | 39                | 27                  | 28                 | 29        | 30        | 1       | 2       | 3       |                                                                      |
|                | 1                                       |               | 40                | 4                   | 5<br>12            | 6<br>13   | 14        | 8<br>15 | 9       | 10      |                                                                      |
|                |                                         |               | 42                | 18                  | 19                 | 20        | 21        | 22      | 23      | 24      |                                                                      |
|                | 0 , , , , , , , , , , , , , , , , , , , | 5 16 17 18 19 | 43<br>44          | 25<br>1             | 26<br>2            | 27<br>3   | 28<br>4   | 29<br>5 | 30<br>6 | 31<br>7 |                                                                      |

#### Fig. 2

Alcune funzioni sono direttamente accessibili dalla dashboard:

- Accesso alla gestione attività già filtrate per provenienza
- Accesso all'archivio attività aperte/chiuse oggi
- Accesso diretto alla specifica attività dalla lista delle attività in scadenza
- Pianificazione diretta delle attività dalla lista delle attività non pianificate
- Accesso diretto all'archivio attività dal grafico dell'andamento attività deli ultimi 28 giorni
- Gestione della agenda delle attività

### Funzione menu "Gestione chiamate"

È la funzione di visualizzazione e gestione delle attività (Fig. 3) composta principalmente da una griglia con la lista di tutte le attività attualmente aperte, dal dettaglio della singola attività selezionata e dai filtri di selezione. Nella griglia è presente il numero di attività assegnato dal sistema, data e ora di apertura, la fatturabilità, eventuale codice interno di fatturazione, il codice del tecnico incaricato, lo stato attuale dell'attività, l'eventuale ulteriore stato specifico interno, il tipo, l'urgenza, il cliente, l'indirizzo, la città, il modello, la presenza nel parco assegnato (se gestito, la matricola, lo SLA (con relativo controllo sul giorno e l'ora attuali), l'ETA (con relativo controllo sul giorno e l'ora attuali) e il gruppo. La griglia si adatta automaticamente alle dimensioni della finestra del browser. In alto a sinistra sono presenti i pulsanti per aggiornare la visualizzazione e per estrarre i dati visualizzati in formato Excel. Sotto la griglia sulla sinistra ci sono i pulsanti per effettuare la gestione delle attività, per la gestione degli allegati e altri filtri che danno la possibilità filtrare ulteriormente la lista, il numero di filtri presenti in questa sezione varia in base alle voci presenti sulla griglia.

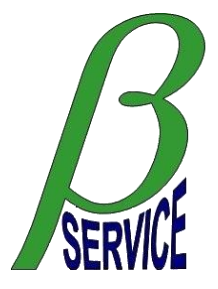

Più a destra è presente un riquadro che contiene i dati principali dell'attività selezionata con il logo dell'azienda che ha generato la richiesta di attività, i dati del cliente e il dettaglio dell'attività stessa con i relativi pulsanti per la modifica di alcune importanti informazioni come l'assegnazione al tecnico o al gruppo e la modifica dell'ETA e del codice di fatturazione. Sulla destra sono visibile le note relative alla richiesta stessa, è possibile aggiornarne la visualizzazione ed aggiungerne di nuove.

|                          |                               |                   |                        |                                                                              |                                       |                        |          |        |                | GES     | <b>FIONE CHIA</b> | MAT | E                                       |        |                      |      |           |   |     |             |      |        |          |           |        |
|--------------------------|-------------------------------|-------------------|------------------------|------------------------------------------------------------------------------|---------------------------------------|------------------------|----------|--------|----------------|---------|-------------------|-----|-----------------------------------------|--------|----------------------|------|-----------|---|-----|-------------|------|--------|----------|-----------|--------|
| C C chiam                | nata 😰                        |                   |                        |                                                                              |                                       |                        |          |        |                |         |                   |     |                                         |        |                      |      |           |   |     |             |      |        | <b>^</b> | •         |        |
| 2 chiamate tot           | ali                           |                   |                        |                                                                              |                                       |                        |          |        |                |         |                   |     |                                         |        |                      |      |           |   |     | •           | >120 | > - >6 | 50> 😑 >  | 30> 🔵 <30 | minuti |
| Numero <b>T</b>          | Apertura                      | ΤT                | Fatturaz.              | Tec. T                                                                       | St. 🝸                                 | St. loc.               | Tipo 🝸   | Ura, 🝸 | Cliente        | Ţ       | Indirizzo         | T   | Città                                   | T      | Modello              | T    | Matricola | T | r s | SLA .       | ΤT   | ETA    | 1        | Gruppo    | T      |
| DMS2100002               | 20/10/2021 10:3               | i6 🥑              | INSTALL.               | SEDE                                                                         | OP                                    |                        | INST     | NORM.  | CLIENTE DEMO 2 |         | Via Garibaldi, 11 |     | Milano                                  |        | MODELLO DEMO         |      | MATR0002  |   |     | 25/10 12:00 |      |        |          | DEMOGR    | P ^    |
| DMS2100001               | 20/10/2021 10:3               | 1                 |                        | SEDE                                                                         | OP                                    |                        | RIP.     | NORM.  | CLIENTE DEMO 1 |         | Via Milano, 5     |     | Roma                                    |        | MODELLO DEMO         |      | MATR0001  |   |     | 21/10 10:28 | •    |        |          | DEMOGR    | P      |
| Operazie                 | ni chiamata                   |                   |                        | (                                                                            | 10.4                                  |                        |          |        |                |         |                   |     |                                         |        |                      |      |           |   |     |             |      |        |          |           | •      |
| Modifica o<br>S Gestione | dati chiamata<br>e allegati 0 | IMM<br>N<br>DISPC | AGINE<br>ON<br>DNIBILE | Via Milano, 5<br>00100 Roma<br>06123456789<br>rossi@cliente<br>Rif, interno: | 5<br>a (RM) L<br>9 Sig. Ro<br>edemo1. | .azio IT<br>ossi<br>it |          |        |                |         |                   |     | 20/10/2021 10:31<br>Richiesta assistenz | ta per | r apparecchiatura sp | enta |           |   |     |             |      |        |          |           |        |
| ALTRI                    | FILTRI                        |                   |                        |                                                                              |                                       |                        |          |        |                |         |                   |     |                                         |        |                      |      |           |   |     |             |      |        |          |           |        |
| Provenienza o            | chiamata                      | Numero            | ) R                    | lichiesta clier                                                              | nte                                   | Entrata BSc            | alls     | 🔴 ETA  | _              | Fattura | ione              |     |                                         |        |                      |      |           |   |     |             |      |        |          |           |        |
| DEMO SERVIC              | E S.p.A. ▼                    | DMS210            | 00001                  | 20/10/21 10                                                                  | ):31                                  | 20/10/21               | 10:31    |        |                | Nessun  | a sel. 🔻 🧹        |     |                                         |        |                      |      |           |   |     |             |      |        |          |           |        |
| Rif. interno             | ×T                            | Tecnico           | assegnate              | D                                                                            |                                       | Gruppo                 | _        |        |                |         |                   |     |                                         |        |                      |      |           |   |     |             |      |        |          |           |        |
| Duri di                  |                               | SEDE SE           | EDE DEMO               | SERVICE S.p.A                                                                | •                                     | DEMOGR                 | P 껕      |        |                |         |                   |     |                                         |        |                      |      |           |   |     |             |      |        |          |           |        |
| Provincia                |                               | Mat               | ricola                 | Modello                                                                      |                                       |                        |          |        |                |         |                   |     |                                         |        |                      |      |           |   |     |             |      |        |          |           |        |
| Pegione                  |                               | MAI               | R0001                  | Chattan                                                                      | MODE                                  | LLO DEMO               |          |        |                |         |                   |     |                                         |        |                      |      |           |   |     |             |      |        |          |           |        |
|                          |                               | RIP. /            | NORM.                  |                                                                              | ale                                   |                        | <b>•</b> | Marca  |                |         | Anno costr.       |     |                                         |        |                      |      |           |   |     |             |      |        |          |           |        |
| Fig. 3                   |                               |                   |                        |                                                                              |                                       |                        |          |        |                |         |                   |     |                                         |        |                      |      |           |   |     |             |      |        |          |           |        |

Con il pulsante "Operazioni chiamata" si accede all'area specifica del programma per l'inserimento delle principali operazioni sull'attività selezionata (Fig. 4). In alto sono visibili i dati principali dell'attività e subito sotto il pulsante per tornare nell'area di gestione delle attività. Sotto ancora è presente una griglia con le operazioni già inserite nella quale è possibile vedere la data e l'ora di attivazione, il nome utente, il tipo di operazione, lo stato, la data e l'ora di completamento di ogni singola operazione inserita. Dove previsto sono presenti la data e l'ora di inizio viaggio, inizio lavoro, fine lavoro e fine viaggio. Sotto ancora sono presenti i pulsanti per l'inserimento delle operazioni specifiche che sono "Annulla chiamata", "Dispatched" (inizio viaggio), "Work in progress" (inizio attività presso il cliente), "Sospendi chiamata", "Chiudi chiamata". Saranno attivi solo i pulsanti delle operazioni consentite in base allo stato attuale dell'attività selezionata.

|                 |                        |                         |                  |                   | OPERAZION       | II SULLA CHIA | MATA        |              |    |   |
|-----------------|------------------------|-------------------------|------------------|-------------------|-----------------|---------------|-------------|--------------|----|---|
|                 | CLIENTE DEMO 1         |                         | Numero           | Richiesta cliente | Entrata BScalls |               |             |              |    |   |
| IMMAGINE        | Via Milano, 5          |                         | DMS2100001       | 20/10/21 10:31    | 20/10/21 10:31  |               |             |              |    |   |
| DISPONIBILE     | 06123456789 Sig. Rossi |                         | Status           | SLA               | ETA             |               |             |              |    |   |
|                 | rossi@clientedemo1.it  |                         | ОР               | 21/10 10:28       |                 |               |             |              |    |   |
|                 |                        |                         |                  |                   |                 |               |             |              |    |   |
| 🕒 Torna alla ge | estione chiamate       |                         |                  |                   |                 |               |             |              |    |   |
| )perazioni eseg | uite sulla chiamata    |                         |                  |                   |                 |               |             |              |    |   |
| Attivazione     | Nome utente            | Tipo operazione         | Stato operazione | Completamento     | Inizio viaggio  | Inizio lavoro | Fine lavoro | Fine viaggio | KM |   |
|                 |                        |                         |                  |                   |                 |               |             |              |    | - |
|                 |                        |                         |                  |                   |                 |               |             |              |    |   |
|                 |                        |                         |                  |                   |                 |               |             |              |    |   |
|                 |                        |                         |                  |                   |                 |               |             |              |    | - |
|                 |                        |                         |                  |                   |                 |               |             |              |    |   |
| A               |                        | Manda in management Car |                  |                   |                 |               |             |              |    |   |

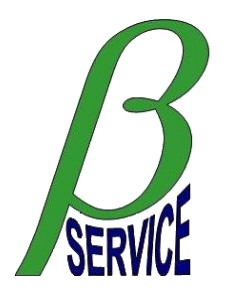

# Funzione menu "Archivio chiamate"

È la funzione di visualizzazione dell'archivio delle richieste composta dai filtri di selezione e da una griglia con la lista che per default mostra le attività chiuse nella giornata odierna (Fig. 5). Nella griglia sono presenti i seguenti dati per ogni singola attività: il numero di riferimento dell'attività, la data e l'ora di apertura, la data e l'ora di chiusura, la fatturabilità, l'eventuale codice interno di fatturazione, il codice del tecnico incaricato, lo stato attuale dell'attività, l'eventuale ulteriore stato specifico interno, il tipo, l'urgenza, il cliente, l'indirizzo, la città, il modello, la matricola, lo SLA (con relativo controllo sul giorno e l'ora di chiusura dell'attività) e il gruppo.

Sotto la griglia sono presenti i due riquadri contenenti i dati principali dell'attività e le note.

|                |              |          |            |           |            |         |            | CONS     | SULTAZ            | ZIONE AR        | CHIVIO              | CHIAMAT     | E                 |     |         |         |           |         |            |
|----------------|--------------|----------|------------|-----------|------------|---------|------------|----------|-------------------|-----------------|---------------------|-------------|-------------------|-----|---------|---------|-----------|---------|------------|
| Numero         | Rif. interno |          | Matricola  |           | Provenienz | a chiam | nata (     | Apertura | a 💿 Chius<br>21 📑 | sura () Ult.agg | g.(chiuse)  <br>1 🛱 | atturazione | Tecnico assegnato | Tip | 0       | Cliente |           |         | ?          |
| Città          | Provincia    | Regione  | 2          | Modello   |            | Gr      | uppo       | Q        | τ×                |                 |                     |             |                   |     |         |         |           |         | ◆<br>◆     |
| 0 chiamate tot | tali         |          |            |           |            |         |            |          |                   |                 |                     |             |                   |     |         |         |           |         |            |
| Numero 🔻       | Apertura     | Chiusura | a <b>T</b> | Fatturaz. | Tec. 🝸     | St. 🝸   | St. loc. 🝸 | Tipo 🝸   | Urg. 🝸            | Cliente         | T                   | Indirizzo   | ▼ Città           | T   | Modello | T       | Matricola | 🕈 🕇 SLA | ▼ Gruppo ▼ |
|                |              |          |            |           |            |         |            |          |                   |                 |                     |             |                   |     |         |         |           |         |            |
|                |              |          |            |           |            |         |            |          |                   |                 |                     |             |                   |     |         |         |           |         |            |

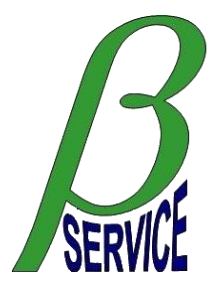

# Funzione menu "Apertura chiamate"

È la funzione di apertura manuale delle attività interne dell'azienda (Fig. 9). Sono presenti alcuni pulsanti per facilitare la ricerca e l'inserimento dei clienti, dei site o delle apparecchiature installate accedendo direttamente alla "Gestione clienti". Il numero di riferimento dell'attività viene assegnato automaticamente dal sistema ma può essere inserito anche un proprio numero di riferimento interno aziendale. L'attività può essere assegnata direttamente ad un tecnico già in questa fase e può essere indicato anche l'eventuale codice di fatturazione e/o importo.

| IMMAGINE<br>NON<br>DISPONIBILE<br>CAP * Citta *<br>CAP * Citta *<br>Regione *<br>Nessuna sel.<br>Numero telefonico *<br>Indirizzo email<br>Matricola *<br>Indirizzo email<br>Matricola *<br>Nessuna sel.<br>Tipo *<br>Nessuna sel.<br>Tipo *<br>Nessuna sel.<br>Tipo *<br>Nessuna sel.<br>Tipo *                                                                                                    | Data e ora a Denomina Denomina A Denomina A | Nomin<br>Modello              | Numero<br>Inte * (* D<br>nativo conta<br>Partita<br>*<br>No SLA V | o chiamata<br>Dati obbligi<br>tto<br>IVA / Codio<br>SLA data | Prov. *                              |
|----------------------------------------------------------------------------------------------------|----------------------------------------------------------------------------------------------------|-------------------------------|-------------------------------------------------------------------|--------------------------------------------------------------|--------------------------------------|
| IMMAGINE<br>NON<br>DISPONIBILE<br>CaP * Citta *<br>CAP * Citta *<br>Regione *<br>Nessuna sel.<br>Numero telefonico *<br>Indirizzo email<br>Matricola *<br>Marca<br>Tipo *<br>Nessuna sel. V<br>CaP * Citta *                                                                                                    | Denomina<br>Denomina                                                                                                    | Nomin<br>Modello              | nativo conta<br>Partita<br>*<br>No SLA V                          | Dati obblig:<br>tto<br>IVA / Codic<br>SLA data               | Prov. *<br>Naz. *<br>T<br>ce fiscale |
| IMMAGINE<br>NON<br>DISPONIBILE<br>CAP * Citta *<br>CAP * Citta *<br>Regione *<br>Nessuna sel.<br>Numero telefonico *<br>Indirizzo email<br>Matricola *<br>Marca<br>Tipo *<br>Nessuna sel. V<br>CAP *<br>Nessuna sel. V<br>CAP *<br>Citta *                                                                                                    | Denomina                                                                                                    | Nomin<br>Modello              | nativo conta<br>Partita<br>*<br>No SLA 🗹                          | Dati obbligi<br>tto<br>IVA / Codic<br>SLA data               | Prov. *<br>Naz. *<br>Naz. *          |
| NON<br>DISPONIBILE                                                                                                    | A nr<br>Urgenza                                                                                                    | Nomin<br>Modello<br>no costr. | nativo conta<br>Partita<br>*<br>No SLA 🗹                          | tto<br>IVA / Codio<br>SLA data                               | Prov. *<br>Naz. *<br>T<br>ce fiscale |
| Indirizzo *                                                                                                    | Q<br>Anr<br>Urgenza                                                                                                    | Nomin<br>Modello<br>no costr. | Partita<br>Partita                                                | tto<br>IVA / Codio<br>SLA data                               | Prov. *<br>Naz. *<br>T<br>ce fiscale |
| DISPONIBILE CAP * Citta * Regione * Regione * Nessuna sel. Numero telefonico * Indirizzo email Matricola * Marca Tipo * Nessuna sel. Tipo * Assegna a * Nessuna sel. Fatturazione Nessuna sel.                                                                                                    | Anr<br>Urgenza                                                                                                    | Nomin<br>Modello<br>no costr. | Partita<br>Partita                                                | tto<br>IVA / Codic<br>SLA data                               | Prov. *<br>Naz. *<br>T<br>ce fiscale |
| CAP * Citta * Regione * Regione * Numero telefonico * Indirizzo email Indirizzo email Matricola * Marca Tipo * Nessuna sel.  Fitturazione Nessuna sel.                                                                                                    | Q<br>Anr<br>Urgenza                                                                                                    | Nomin<br>Modello<br>no costr. | Partita<br>*<br>No SLA 🗹                                          | tto<br>IVA / Codie<br>SLA data                               | Prov. *<br>Naz. *<br>T<br>ce fiscale |
| Regione *<br>Nessuna sel.<br>Numero telefonico *<br>Indirizzo email<br>Matricola *<br>Marca<br>Tipo *<br>Nessuna sel.<br>Fatturazione<br>Nessuna sel.                                                                                                    | Anr<br>Urgenza                                                                                                    | Nomin<br>Modello<br>no costr. | Partita<br>Partita                                                | tto<br>IVA / Codio<br>SLA data                               | Naz. *<br>T<br>ce fiscale            |
| Regione *          Nessuna sel.         Numero telefonico *         Indirizzo email         Matricola *         Marca         Tipo *         Nessuna sel.         Assegna a *         Nessuna sel.         Fatturazione         Nessuna sel.                                                                                                    | Anr<br>Urgenza                                                                                                    | Nomin<br>Modello<br>no costr. | Partita<br>*<br>No SLA                                            | tto<br>IVA / Codid<br>SLA data                               | Naz. *<br>T<br>ce fiscale<br>a e ora |
| Nessuna sel.<br>Numero telefonico *<br>Indirizzo email<br>Matricola *<br>Marca<br>Tipo *<br>Nessuna sel. V<br>Assegna a *<br>Nessuna sel.<br>Fatturazione<br>Nessuna sel. V                                                                                                    | Q<br>Anr<br>Urgenza                                                                                                    | Nomin<br>Modello<br>no costr. | Partita<br>Partita                                                | tto<br>IVA / Codie<br>SLA data                               | r IT<br>ce fiscale                   |
| Numero telefonico *<br>Indirizzo email<br>Matricola *<br>Marca<br>Tipo *<br>Nessuna sel. V<br>Assegna a *<br>Nessuna sel.<br>Fatturazione<br>Nessuna sel.                                                                                                    | Anr<br>Urgenza                                                                                                    | Nomir<br>Modello<br>no costr. | Partita<br>Partita                                                | tto<br>IVA / Codio<br>SLA data                               | ce fiscale<br>a e ora                |
| Indirizzo email<br>Matricola *<br>Marca<br>Tipo *<br>Nessuna sel. V<br>Assegna a *<br>Nessuna sel.<br>Fatturazione<br>Nessuna sel. V                                                                                                    | Anr<br>Urgenza                                                                                                    | Modello<br>no costr.          | Partita<br>*<br>No SLA 🗹                                          | IVA / Codio<br>SLA data                                      | ce fiscale                           |
| Indirizzo email<br>Matricola *<br>Marca<br>Tipo *<br>Nessuna sel. V<br>Assegna a *<br>Nessuna sel.<br>Fatturazione<br>Nessuna sel. V                                                                                                    | Anr<br>Urgenza                                                                                                    | Modello<br>no costr.          | Partita<br>*<br>No SLA 🗹                                          | IVA / Codie<br>SLA data                                      | ce fiscale                           |
| Matricola *<br>Marca<br>Tipo *<br>Nessuna sel. V<br>Assegna a *<br>Nessuna sel.<br>Fatturazione<br>Nessuna sel.                                                                                                    | Anr<br>Urgenza                                                                                                    | Modello<br>no costr.          | *<br>No SLA                                                       | SLA data                                                     | a e ora                              |
| Matricola *<br>Marca<br>Tipo *<br>Nessuna sel. V<br>Assegna a *<br>Nessuna sel.<br>Fatturazione<br>Nessuna sel. V                                                                                                    | Anr<br>Urgenza                                                                                                    | Modello<br>no costr.          | *<br>No SLA 🗹                                                     | SLA data                                                     | a e ora                              |
| Marca<br>Tipo *<br>Nessuna sel. V<br>Assegna a *<br>Nessuna sel.<br>Fatturazione<br>Nessuna sel. V                                                                                                    | Anı<br>Urgenza                                                                                                    | no costr.                     | No SLA 🗹                                                          | SLA data                                                     | a e ora                              |
| Marca<br>Tipo *<br>Nessuna sel. V<br>Assegna a *<br>Nessuna sel.<br>Fatturazione<br>Nessuna sel. V                                                                                                    | Anı<br>Urgenza                                                                                                    | no costr.                     | No SLA 🗹                                                          | SLA data                                                     | a e ora                              |
| Tipo *<br>Nessuna sel. V<br>Assegna a *<br>Nessuna sel.<br>Fatturazione<br>Nessuna sel. V                                                                                                    | Urgenza                                                                                                    |                               |                                                                   |                                                              |                                      |
| Tipo *<br>Nessuna sel.<br>Assegna a *<br>Nessuna sel.<br>Fatturazione<br>Nessuna sel.                                                                                                    | Urgenza                                                                                                    |                               |                                                                   |                                                              |                                      |
| Nessuna sel.<br>Assegna a *<br>Nessuna sel.<br>Fatturazione<br>Nessuna sel.<br>Versuna sel.<br>Versuna sel. |                                                                                                    | _                             |                                                                   |                                                              |                                      |
| Assegna a *       Nessuna sel.       Fatturazione       Nessuna sel.                                                                                                    | Nessuna sel.                                                                                                    | · •                           |                                                                   |                                                              |                                      |
| Nessuna sel.<br>Fatturazione<br>Nessuna sel.                                                                                                    |                                                                                                    | Notif                         | fica                                                              |                                                              |                                      |
| Fatturazione<br>Nessuna sel. 🔻                                                                                                    |                                                                                                    | · •                           |                                                                   |                                                              |                                      |
| Nessuna sel. 🔻                                                                                                    | Importo                                                                                                    | Uffic                         | cio richieden                                                     | nte                                                          |                                      |
|                                                                                                    | 0,00                                                                                                    | Nes                           | suna sel.                                                         |                                                              | •                                    |
| Per aggiunge                                                                                                    | ere allegati sel                                                                                                    | eziona il fil                 | le o trascina                                                     | il file aui .                                                |                                      |
| Note per l'intervente *                                                                                                    |                                                                                                    |                               |                                                                   |                                                              |                                      |
| Note per fintervento                                                                                                    |                                                                                                    |                               |                                                                   |                                                              |                                      |
|                                                                                                    |                                                                                                    |                               |                                                                   |                                                              |                                      |
|                                                                                                    |                                                                                                    |                               |                                                                   |                                                              |                                      |
|                                                                                                    |                                                                                                    |                               |                                                                   |                                                              |                                      |
|                                                                                                    |                                                                                                    |                               |                                                                   |                                                              |                                      |
|                                                                                                    |                                                                                                    |                               |                                                                   |                                                              |                                      |
| _                                                                                                    |                                                                                                    |                               |                                                                   |                                                              |                                      |
|                                                                                                    | Annulla                                                                                                    | C                             | onferma                                                           |                                                              |                                      |

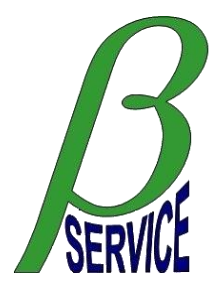

# Funzione menu "Gestione clienti"

È la funzione di gestione dei clienti propri dell'azienda dove è possibile inserire i clienti con i relativi site ed il dettaglio delle apparecchiature installate nello specifico site (Fig. 7).

Da questa funzione, selezionando un cliente, un site oppure un dettaglio site, è possibile andare direttamente ad aprire una nuova richiesta di attività (Fig. 6) con la maggior parte dei campi già compilati.

Per i dettagli site (apparecchiature) è possibile definire la riapertura automatica delle richieste di attività a scadenze prestabilite come nel caso di manutenzioni programmate o visite periodiche.

Esiste anche la possibilità di assegnare ai propri clienti le credenziali necessarie per aprire autonomamente da portale web le richieste di attività verso la vostra azienda.

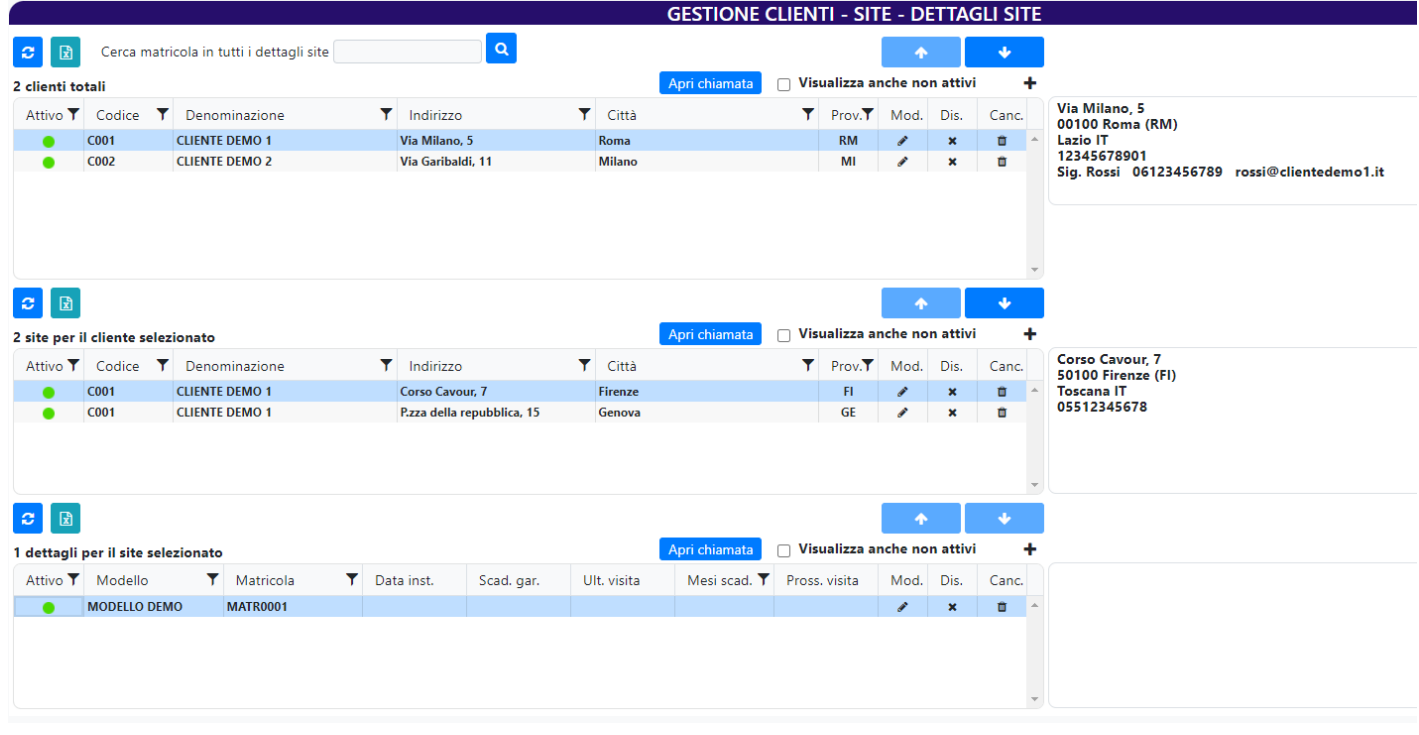

Fig. 7

# Funzione menu "Regole assegnazione"

È la funzione utilizzata per la definizione delle regole di assegnazione automatica delle attività all'interno dell'azienda (Fig. 8). Le regole sono specifiche per ogni singolo gruppo che quindi, come prima operazione, deve essere selezionato nel menu in alto a sinistra. La casella "Assegnazione automatica" deve essere attivata per fare in modo che la regola venga applicata, in caso contrario ogni attività in arrivo non sarà assegnata a nessun tecnico. La casella "Abilita notifiche" deve essere attivata per fare in modo che il sistema invii le notifiche di assegnazione via push o email in base all'impostazione specifica del tecnico interessato. Selezionando il "Tecnico di default" tutte le attività in entrata saranno assegnate al tecnico indicato se nessuna delle regole impostate è stata rispettata. Attivando la casella "Assegna tutto al tec. di default" tutte le attività in entrata saranno assegnate al tecnico di default senza prendere in considerazione le regole impostate, può essere utilizzato in caso di turni di reperibilità nei giorni festivi. Tutte le modifiche devono essere confermate con l'apposito pulsante "Conferma" prima di uscire dalla pagina o selezionare un altro gruppo altrimenti le modifiche andranno perse.

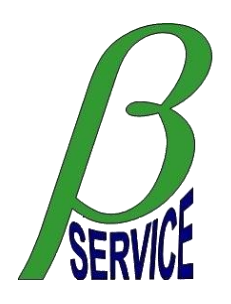

#### REGOLE ASSEGNAZIONE CHIAMATE

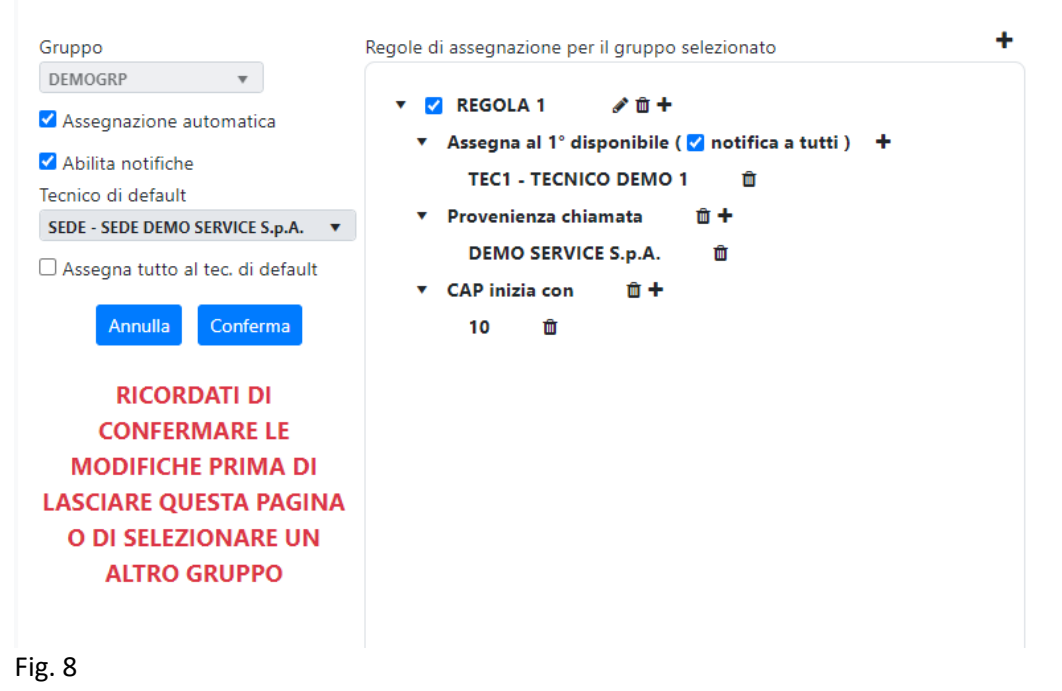

### Funzione menu "Gestione tecnici"

È la funzione utilizzata per la gestione del personale esterno (tecnici) (Fig. 9). Il codice del tecnico deve essere obbligatoriamente di 4 caratteri. Per ogni tecnico si può indicare se si tratta di un tecnico effettivo oppure di un codice di appoggio ("SEDE" nell'esempio), si può stabilire il tipo di notifica che può essere di tipo email o push se è attiva anche l'utenza mobile, si può indicare se il tecnico è temporaneamente assente per evitare un'errata assegnazione delle attività.

|             |       |             |   |                          |   |       |          |             |   | GESTIONE              | Т | ECNICI   |   |      |   |      |             |                 |            |           |              |       |
|-------------|-------|-------------|---|--------------------------|---|-------|----------|-------------|---|-----------------------|---|----------|---|------|---|------|-------------|-----------------|------------|-----------|--------------|-------|
| 2           |       |             |   |                          |   |       |          |             |   |                       |   |          |   |      |   |      |             |                 |            | <b>^</b>  | •            |       |
| 3 tecnici t | otali |             |   |                          |   |       |          |             |   |                       |   |          |   |      |   |      |             |                 | Visualizza | anche tec | nici non att | rtivi |
| Attivo      | T     | Codice      | T | Nome                     | T | Tecn. | T        | Tel. #      | T | Indirizzo email       | • | Notifica | T | Sab. | T | Dom. | Assente dal | Assente fino al | Mod.       | Dis.      | Canc.        |       |
| •           |       | SEDE        |   | SEDE DEMO SERVICE S.p.A. |   | •     | •        | +3900000000 |   | info@demoservice.demo |   | EMAIL    |   | •    |   | •    |             |                 | 1          | ×         | Û            | -     |
| •           |       | TEC1        |   | TECNICO DEMO 1           |   | •     | <u>،</u> | +3900000000 |   | tec1@demoservice.demo |   | EMAIL    |   | •    |   | •    |             |                 |            | ×         | Û            |       |
| •           |       | TEC2        |   | TECNICO DEMO 2           |   | •     | )        | +3900000000 |   | tec2@demoservice.demo |   | EMAIL    |   | •    |   | •    |             |                 |            | ×         |              |       |
|             |       |             |   |                          |   |       |          |             |   |                       |   |          |   |      |   |      |             |                 |            |           |              |       |
|             |       |             |   |                          |   |       |          |             |   |                       |   |          |   |      |   |      |             |                 |            |           |              |       |
|             |       |             |   |                          |   |       |          |             |   |                       |   |          |   |      |   |      |             |                 |            |           |              |       |
|             |       |             |   |                          |   |       |          |             |   |                       |   |          |   |      |   |      |             |                 |            |           |              |       |
|             |       |             |   |                          |   |       |          |             |   |                       |   |          |   |      |   |      |             |                 |            |           |              |       |
|             |       |             |   |                          |   |       |          |             |   |                       |   |          |   |      |   |      |             |                 |            |           |              |       |
|             |       |             |   |                          |   |       |          |             |   |                       |   |          |   |      |   |      |             |                 |            |           |              |       |
|             |       |             | _ |                          |   |       |          |             |   |                       |   |          |   |      |   |      |             |                 |            |           |              | *     |
| + A9        | ggiun | igi tecnico |   |                          |   |       |          |             |   |                       |   |          |   |      |   |      |             |                 |            |           |              |       |
|             | ,,,   | <u> </u>    |   |                          |   |       |          |             |   |                       |   |          |   |      |   |      |             |                 |            |           |              |       |

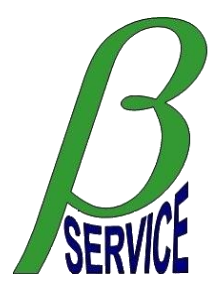

# Funzione menu "Mappa chiamate"

È la funzione con cui si accede alla visualizzazione della mappa della zona di competenza dell'azienda che riporta la posizione delle attività attualmente aperte (Fig. 10). Sono disponibili alcuni filtri di selezione delle attività e dei tecnici ed è possibile effettuare direttamente sulle attività visualizzate, con un doppio click, le funzioni di assegnazione, modifica ETA, visualizzazione note, modifica della posizione sulla mappa oppure passare direttamente alla pagina di inserimento delle operazioni sulla attività (annullo, sospensione, chiusura). Posizionando il mouse sopra una attività ne verranno semplicemente visualizzati i dati principali.

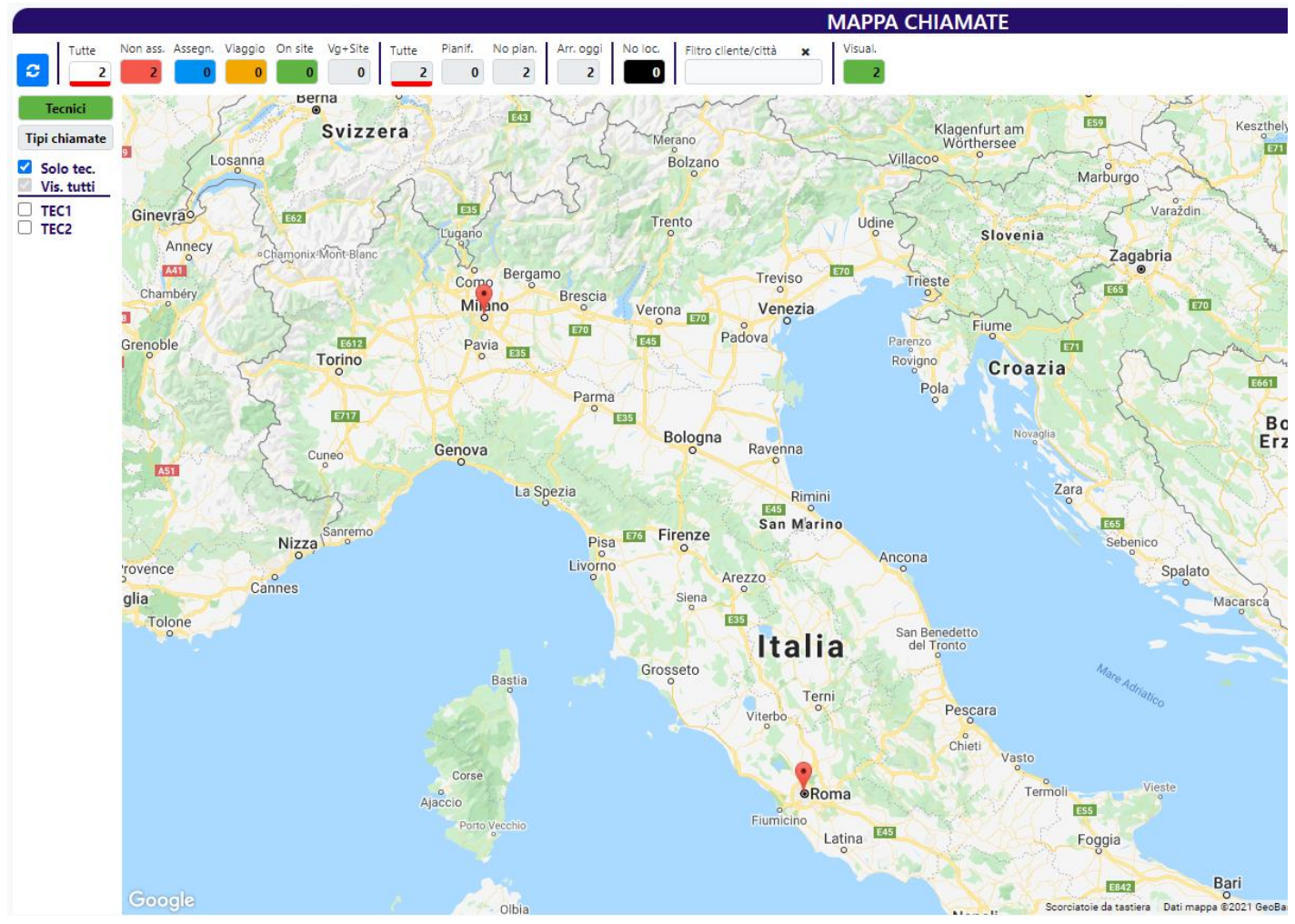

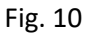

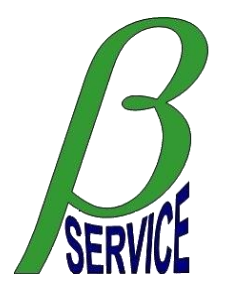

# Funzione menu "Valorizzazione chiamate"

È la funzione che permette di gestire la valorizzazione delle attività selezionate con i filtri disponibili (Fig. 11). Nella lista saranno visibili solamente le attività per le quali è stata impostata una tipologia di fatturazione in apertura, nella gestione attività oppure nell'archivio. È possibile inserire importi fissi oppure costruire l'importo sui dati di chiusura delle attività stesse in base ai tempi di intervento ed il prezzo orario della manodopera. Dopo la valorizzazione delle attività è possibile eseguire l'estrazione dei dati in formato Excel per passare le informazioni al reparto contabile dell'azienda. Le attività possono poi essere impostate come estratte per ripulire l'area di lavoro della valorizzazione.

|                     |                  |           |                  |            |     |                     |         |             |               |             |          |                  |           | VAL      | ORIZZAZ         | ION    | IE CHIAMA       | ΤE       |                 |                        |                |                   |   |        |          |
|---------------------|------------------|-----------|------------------|------------|-----|---------------------|---------|-------------|---------------|-------------|----------|------------------|-----------|----------|-----------------|--------|-----------------|----------|-----------------|------------------------|----------------|-------------------|---|--------|----------|
| Stato est<br>NON ES | razior<br>TRATTI | e<br>•    | Fattura<br>TUTTE | izione     | P   | rovenienza<br>TUTTE |         | •           | Chiu<br>01/10 | sura        | ertura   | Dal -<br>20/10/2 | AI<br>021 |          | Q T×            |        | Dettagl         | lio      | 🗹 Imposta e     | estratte               |                |                   |   |        | ↑<br>↓   |
| 1 chiama            | te toti          | li Impo   | rto to           | tale: 150  | 00  |                     |         |             |               |             |          |                  |           |          |                 |        |                 |          |                 |                        |                |                   |   |        |          |
| Escl.               | F                | atturaz.  | Ŧ                | Importo    | Ŧ   | Tot. ore            | T       | Tot. km     | T             | Numero      | T        | St.              | T         | Rif. int |                 | T A    | Apertura        | Chi      | usura           | Cliente                | 1              | Indirizzo         | T | Città  | Υ.       |
|                     |                  | INSTALL   |                  | 150,0      | )   | 0,00                |         | 0           |               | DMS210      | 0002     | OF               | •         |          |                 |        | 20/10/2021      |          |                 | CLIENTE DEMO 2         |                | Via Garibaldi, 11 |   | Milano | <b>*</b> |
| Mod. Rif            | . interr         | o Note    | apertu           | ıra/chiusu | ra  | nstallazione n      | uova a  | pparecchiat | tura per      | il 25/10/20 | 21       |                  |           |          |                 |        |                 |          |                 |                        |                |                   |   |        | •        |
| Dettaglio           | valoria          | zazione o | hiamat           | ta         |     |                     |         |             |               |             |          |                  | -         | ► U      | fficio richiede | ente   |                 | D        | escrizione sir  | ntetica attività usata | nel riepilog   | generale          |   |        |          |
| Data                | Ore              | Tar. (    | Dr. K            | (M Ta      | .KM | Q.ta ric.           | Pr . ur | n. Totale   | -             | T.forz.     | Extra    |                  |           | 1        | lessuna sel.    |        | ▼ 4             |          | Installazione r | nuova apparecchiatura  | per il 25/10/3 | 021               |   |        |          |
| 01/01               | 0,00             | 0,00      |                  | 0 0,0      | 000 | 0                   | 0,00    | 150,0       | 00            |             | <b>2</b> | ø                | Û         | ^ D      | escrizione de   | ettagl | lio attività    |          |                 |                        |                |                   |   |        |          |
|                     |                  |           |                  |            |     |                     |         |             |               |             |          |                  |           |          | Installazione r | nuova  | apparecchiatura | per il ä | 25/10/2021      |                        |                |                   |   |        |          |
|                     |                  |           |                  |            |     |                     |         |             |               |             |          |                  |           | D        | escrizione de   | ettagl | io ricambi      |          |                 |                        |                |                   |   |        |          |
|                     |                  |           |                  |            |     |                     |         |             |               |             |          |                  |           | Ψ.       |                 |        |                 |          |                 |                        |                |                   |   |        |          |

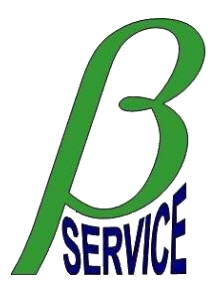

# Funzione menu "Dipendenti"

È la funzione di gestione amministrativa delle spese e delle presenze del personale dipendente. Selezionando questa funzione sarà visualizzato un ulteriore menù di gestione (Fig. 12).

| VISUALIZZAZIONE SPESE E PRESENZE |  |
|----------------------------------|--|
| RIEPILOGO SPESE E PRESENZE       |  |
| STATISTICHE SPESE E PRESENZE     |  |
|                                  |  |
|                                  |  |
|                                  |  |
|                                  |  |
|                                  |  |
|                                  |  |

#### Fig. 12

Selezionando la funzione "VISUALIZZAZIONE SPESE E PRESENZE" verrà visualizzato il riepilogo mensile per dipendente delle spese e delle presenze (Fig. 13) posizionato sul mese attualmente in corso. E' possibile spostarsi con i cursori da un dipendente all'altro e da un mese all'altro.

| ezione dipendente |                  |                         |                    |               |                  |                     |
|-------------------|------------------|-------------------------|--------------------|---------------|------------------|---------------------|
| ognome 1 Nome 1   | - V 🛧            | Difference Torna al men | u Vai al riepilogo |               |                  |                     |
| no Mese           |                  |                         |                    | Totale        | ore Spese az. Sp | ese dip. Spese tot. |
| OZ1 ▼ OTTOBRE     | • <del>•</del> • |                         |                    | 0,            | 0,00             | 0,00 0,00           |
| lunedì            | martedì          | mercoledì               | giovedì            | venerdì       | sabato           | domenica            |
|                   |                  |                         |                    | 1             | 2                | 3                   |
|                   |                  |                         |                    | SPESE         | SPESE            | SPESE               |
|                   |                  |                         |                    | ORE           | ORE              | ORE                 |
|                   |                  |                         |                    | 0,00          | 0,00             | 0,00                |
| 4                 | 5                | 6                       | 7                  | 8             | 9                | 10                  |
| SPESE             | SPESE            | SPESE                   | SPESE              | SPESE         | SPESE            | SPESE               |
| ORE               | ORE              | ORE                     | ORE                | ORE           | ORE              | ORE                 |
| 0,00              | 0,00             | 0,00                    | 0,00               | 0,00          | 0,00             | 0,00                |
| 11                | 12               | 13                      | 14                 | 15            | 16               | 17                  |
| SPESE<br>0.00     | SPESE<br>0.00    | SPESE<br>0.00           | SPESE<br>0.00      | SPESE<br>0.00 | SPESE<br>0.00    | SPESE<br>0.00       |
| ORE               | ORE              | ORE                     | ORE                | ORE           | ORE              | ORE                 |
| 0,00              | 0,00             | 0,00                    | 0,00               | 0,00          | 0,00             | 0,00                |
| 18                | 19               | 20                      | 21                 | 22            | 23               | 24                  |
| SPESE<br>0.00     | SPESE<br>0.00    | SPESE<br>0.00           | SPESE<br>0.00      | SPESE<br>0.00 | SPESE<br>0.00    | SPESE<br>0.00       |
| ORE               | ORE              | ORE                     | ORE                | ORE           | ORE              | ORE                 |
| 0,00              | 0,00             | 0,00                    | 0,00               | 0,00          | 0,00             | 0,00                |
| 25                | 26               | 27                      | 28                 | 29            | 30               | 31                  |
| SPESE<br>0 00     | SPESE<br>0 00    | SPESE<br>0 00           | SPESE<br>0 00      | SPESE<br>0 00 | SPESE<br>0 00    | SPESE<br>0 00       |
| ORE               | ORE              | ORE<br>0.00             | ORE<br>0.00        | ORE<br>0.00   | ORE<br>0.00      | ORE                 |
| 0,00              | 0,00             | 5,00                    | 5,00               | 0,00          | 0,00             | 0,00                |
|                   |                  |                         |                    |               |                  |                     |

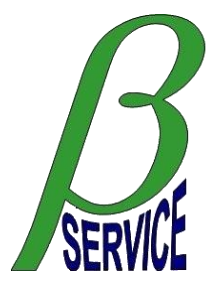

Selezionando la funzione "RIEPILOGO SPESE E PRESENZE" verrà visualizzato il riepilogo totale per mese di tutti i dipendenti (Fig. 14). E' possibile eseguire estrazioni dei dati in formato Excel oppure Pdf.

|                |                  |               |                |         |           |        |       | RI     | PILOG  | O SPES | E E PRE |
|----------------|------------------|---------------|----------------|---------|-----------|--------|-------|--------|--------|--------|---------|
| .nno<br>2021 ▼ | Mese OTTOBRE     | Versione rido | otta 🤁 🖬       |         | Torna     | a al 1 | menu  |        |        |        |         |
| 2 dipendenti   | 2                | Vai al sommar | io del mese de | l dipen | dente sel | ezio   | onato |        |        |        |         |
| Codice         | Nome dipendente  | Spese az.     | Spese dip.     | Tkts    | Diarie    |        | Std   | Str. 1 | Str. 2 | Rep. 1 |         |
| INFOMAT01      | Cognome 1 Nome 1 |               |                |         |           | •      | 0,00  |        |        |        |         |
| INFOMAT02      | Cognome 2 Nome 2 |               |                | 0       | 0         | ٠      | 0,00  |        |        |        |         |

#### Fig. 14

Le tipologie delle spese e delle presenze sono configurabili da Beta Service in fase di attivazione di questa fuzionalità. Selezionando la funzione "STATISTICHE SPESE E PRESENZE" verrà visualizzata la statistica totale o per dipendente relativa al periodo selezionato delle spese oppure delle presenze (Fig. 15 e Fig. 16).

|               |            |               |        |             |          |             |         |                                           |         | STATIS              | <b>TICHE S</b> | PESE | E PRES | ENZE       |      |
|---------------|------------|---------------|--------|-------------|----------|-------------|---------|-------------------------------------------|---------|---------------------|----------------|------|--------|------------|------|
| Da an<br>2021 | no/me<br>• | se<br>OTTOBRE | •      | A an<br>202 | no/mese  | OTTOBRE     |         | Selezione dipendente<br>TOTALE DIPENDENTI | •       | Tipo stati<br>SPESE | stica<br>🔻     | Q    | Esegui | Torna al n | nenu |
| Statis        | tica sp    | ese - TOTALE  | DIPENI | DENTI       | (ll dett | aglio per d | lipende | nte è visibile solamente nella            | estrazi | one Excel)          |                |      |        |            |      |
| Tipe          | ologia     | spese         |        |             | Totale   | e %         |         | Dettaglio spese                           | Total   | e %                 | Azienda        | %    | Dipend | . %        |      |
|               |            |               |        |             |          |             | -       |                                           |         |                     |                |      |        |            | -    |
|               |            |               |        |             |          |             |         |                                           |         |                     |                |      |        |            |      |
|               |            |               |        |             |          |             |         |                                           |         |                     |                |      |        |            |      |
|               |            |               |        |             |          |             |         |                                           |         |                     |                |      |        |            |      |
| ig. 15        | 5          |               |        |             |          |             |         |                                           |         |                     |                |      |        |            |      |

|                                       |                                 |          |                           |                   |                           |                     |                               |                                                |                          | STATISTICHE SPESE E PRESENZE                   |   |                 |          |     |
|---------------------------------------|---------------------------------|----------|---------------------------|-------------------|---------------------------|---------------------|-------------------------------|------------------------------------------------|--------------------------|------------------------------------------------|---|-----------------|----------|-----|
| Da anno/me<br>2021 ▼<br>Statistica pr | se<br>OTTOBRE<br>resenze - TOTA | TALE DIP | A anno<br>2021<br>ENDENTI | /mese<br>• (II de | OTTOBRE<br>ettaglio per d | <b>▼</b><br>dipende | Selezio<br>TOTAL<br>nte è vis | one dipendent<br>E DIPENDENTI<br>sibile solame | te<br>▼<br>nte nella est | Tipo statistica<br>PRESENZE<br>rrazione Excel) | • | <b>Q</b> Esegui | Torna al | men |
| Tipologia d                           | ore                             |          |                           |                   | Ore                       | %                   | *                             | Codice                                         | Tipo attiv               | ità                                            |   | Ore             | %        | •   |
|                                       |                                 |          |                           |                   |                           |                     |                               |                                                |                          |                                                |   |                 |          |     |
| <u>.</u> 16                           |                                 |          |                           |                   |                           |                     |                               |                                                |                          |                                                |   |                 |          |     |

Per approfondire la gestione delle spese e delle presenze lato dipendente contattare Beta Service all'indirizzo mail <u>info@betaservice.it</u>

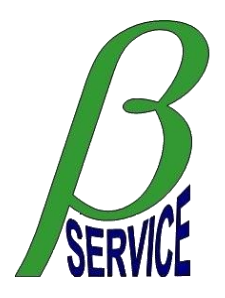

# Funzione menu "Report via mail"

È la funzione che permette di accedere alla sezione di richiesta di alcune tipologie di report in formato Excel preconfigurati che vengono elaborati dal sistema in modo asincrono ed inviati successivamente via mail al richiedente (Fig. 17). Le tipologie di report disponibili sono visibili in Fig. 18.

|                               | REPORT VIA MAIL                     |                             |             |       |                |  |  |  |  |  |
|-------------------------------|-------------------------------------|-----------------------------|-------------|-------|----------------|--|--|--|--|--|
| 0                             |                                     |                             |             |       |                |  |  |  |  |  |
| Lista ultimi report richiesti |                                     |                             |             |       |                |  |  |  |  |  |
| Tipo report                   | Parametri report                    |                             | Inviato a   | Stato | Data/ora invio |  |  |  |  |  |
|                               |                                     |                             |             |       |                |  |  |  |  |  |
|                               |                                     |                             |             |       |                |  |  |  |  |  |
|                               |                                     |                             |             |       |                |  |  |  |  |  |
|                               |                                     |                             |             |       |                |  |  |  |  |  |
|                               |                                     |                             |             |       |                |  |  |  |  |  |
|                               |                                     |                             |             |       |                |  |  |  |  |  |
|                               |                                     |                             |             |       |                |  |  |  |  |  |
|                               |                                     |                             |             |       |                |  |  |  |  |  |
|                               |                                     |                             |             |       |                |  |  |  |  |  |
| + Nuovo report                | Tipo report richiesto               | Inviare all'indirizzo       |             |       |                |  |  |  |  |  |
|                               | CHIAMATE CHIUSE DAL/AL              | ▼ info@betaservice.it       |             |       |                |  |  |  |  |  |
|                               |                                     |                             |             |       |                |  |  |  |  |  |
|                               | Provenienza chiamate Dal            | Al<br>021 🛱 20/10/2021 🛱    |             |       |                |  |  |  |  |  |
|                               |                                     |                             |             |       |                |  |  |  |  |  |
|                               | Filtro azienda Filtro gru           | ppo Filt                    | tro tecnico |       |                |  |  |  |  |  |
|                               | DEMO SERVICE S.p.A. <b>v</b> DEMOGR | P - DEMO SERVICE S.p.A. 🔻 T | UTTI        | •     |                |  |  |  |  |  |
|                               |                                     | Annulla Conferma            |             |       |                |  |  |  |  |  |
|                               | _                                   |                             |             |       |                |  |  |  |  |  |

#### Fig. 17

Tipo report richiesto

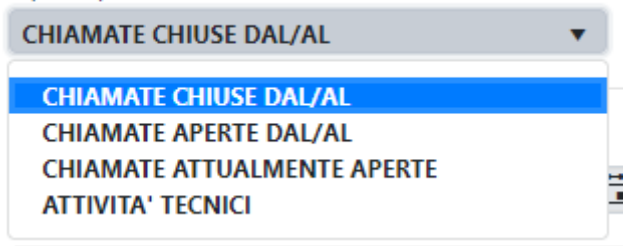

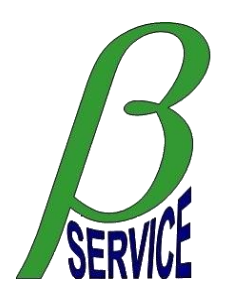

# Funzione "Logistica ..."

È la funzione che permette di accedere alla sezione di gestione della logistica aziendale che può essere di due tipi:

- via email
- evoluta

La logistica via email consiste semplicemente, in caso di ordine o scarico di parti di ricambio, nell'invio di una mail informativa ad un indirizzo specificato dall'utente al momento della configurazione dell'utente da parte di Beta Service. Deve essere configurata nel sistema una lista delle parti di ricambio gestite.

La logistica evoluta consiste invece in un sistema più complesso di gestione di un magazzino aziendale dove vengono definiti:

- Anagrafiche articoli
- Anagrafiche destinatari
- Definizione eventuali KIT in auto rimpiazzo

ed è possibile eseguire funzioni di:

- Assegnazione KIT in auto rimpiazzo ai destinatari (tecnici)
- Ordine articoli
- Scarico articoli
- Spedizioni
- Ricezioni
- Riparazioni
- Reports

Entrambi le tipologie di logistica si integrano sia con l'applicazione web che con l'applicazione mobile Android per le funzioni di consultazione, ordine e scarico articoli.

Per approfondire le modalità di funzionamento delle logistiche descritte contattare Beta Service all'indirizzo mail info@betaservice.it

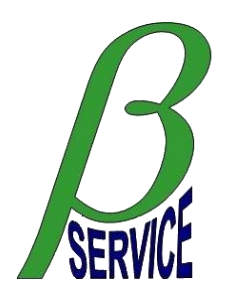

# **Applicazione mobile BSmobile (Android)**

## Generalità

L'applicazione mobile Android BSmobile sviluppata da Beta Service permette di gestire le richieste di attività (chiamate) da parte del personale esterno dell'azienda (tecnici) integrandosi con il sistema in generale, con l'applicazione WEB BScalls e con l'eventuale gestione logistica configurata. Segue la presentazione delle principali funzionalità dell'applicazione. L'app è disponibile in italiano oppure in inglese.

# Home applicazione

Nella home dell'applicazione (Fig. 19) è indicata la versione dell'applicativo, l'identificativo del terminale e l'utente configurato con l'indicazione del numero delle attività assegnate di eventuali filtri attivi. Utilizzando il pulsante "Menu" dello smartphone (tre puntini verticali in alto a destra) si può accedere alle seguenti funzioni:

"Aggiorna tutto" per aggiornare la situazione delle attività assegnate all'utente

"Inizializza DB" per riallineare i dati dell'applicativo con quelli del sistema centrale

"Inizializza PDA" per riconfigurare l'applicativo su un nuovo utente.

L'aggiornamento dei dati può essere eseguito più agevolmente facendo scorrere lo schermo verso il basso (swipe).

Nel caso in cui Beta Service abbia prodotto una nuova versione di questa App apparirà un pulsante in basso che ne permetterà il download, accedendo successivamente alla notifica del download sarà possibile eseguirne l'installazione in sostituzione della versione precedente senza perdere alcun dato.

Sempre nel menu principale con un tocco prolungato (long click) sull'utente si attiva la sincronizzazione dei dati presenti nel terminale con quelli disponibili nel sistema centrale mentre con un tocco semplice (short click) si accede alla visualizzazione della lista delle attività assegnate (Fig. 20).

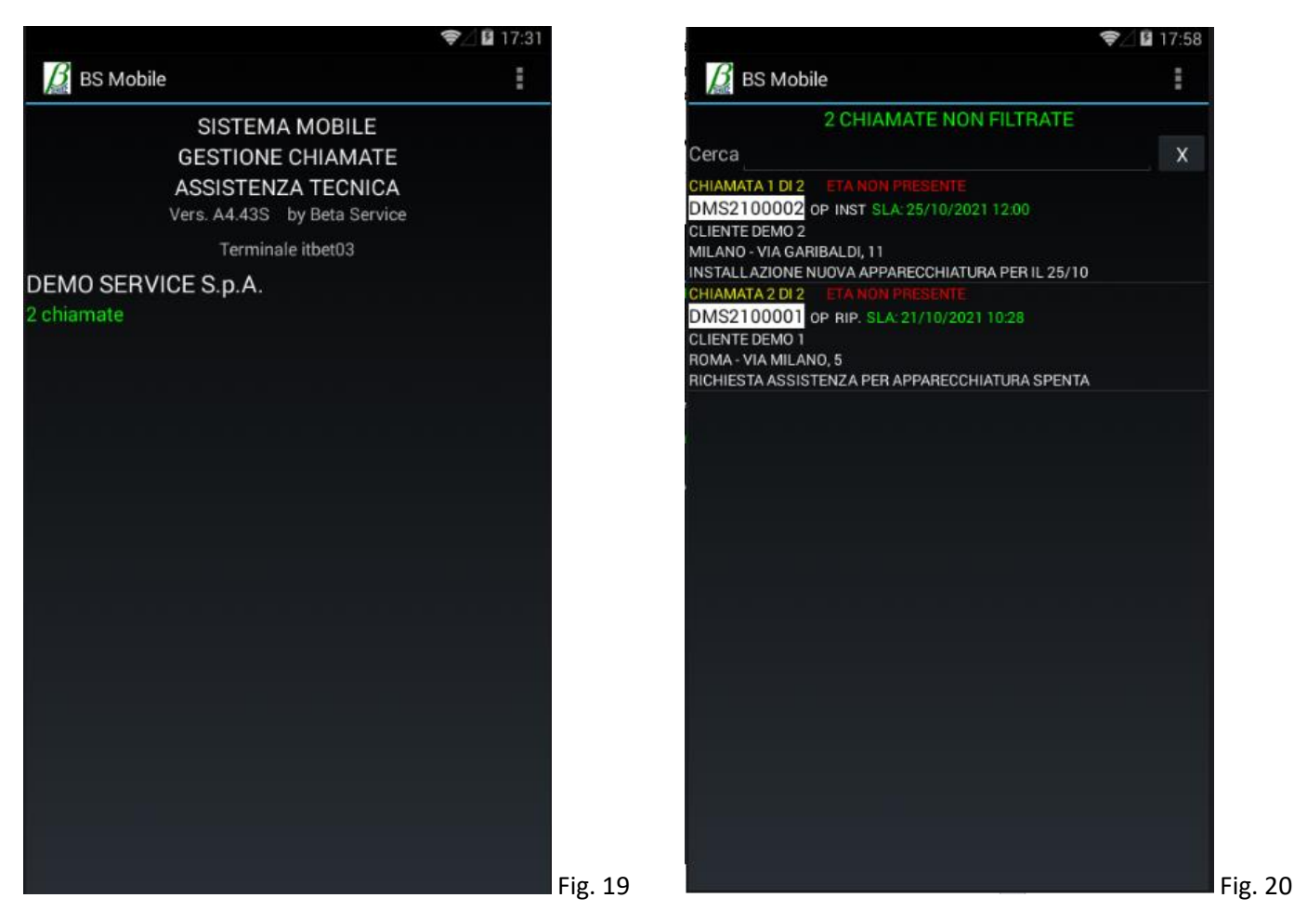

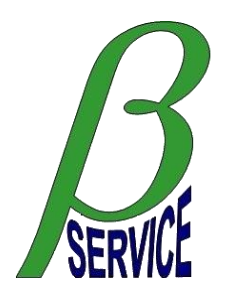

### Lista attività assegnate

In questa visualizzazione è possibile filtrare la lista utilizzando il campo di ricerca in alto che seleziona le attività cercando in diversi dati delle attività (nome cliente, indirizzo, città, numero attività, ...). E' possibile anche applicare alcuni filtri specifici utilizzando l'apposita voce del menu. Ogni singola attività è numerata rispetto al totale e riporta i dati principali per la sua identificazione: numero attività, stato, tipo, urgenza, SLA (tempo limite chiusura attività), ETA (pianificazione indicata dal tecnico o dalla società di appartenenza), cliente, indirizzo, città e parte del difetto dichiarato. I dati visualizzati relativi a ETA e SLA possono assumere colori diversi in base all'approssimarsi della scadenza: verde se maggiore di 8 ore, arancio se compresa tra 4 e 8 ore, rosso sotto le 4 ore oppure ETA non presente. Semplicemente toccando una delle attività si entra nella specifica visualizzazione e gestione (Fig. 21).

# Visualizzazione dati attività e gestione delle operazioni

In questa visualizzazione sono visibili tutti i dati relativi all'attività selezionata e semplicemente toccando lo schermo in un punto qualsiasi si accede al menu contestuale specifico per l'attività visualizzata (Fig.22). Le funzioni disponibili possono variare in base allo stato dell'attività.

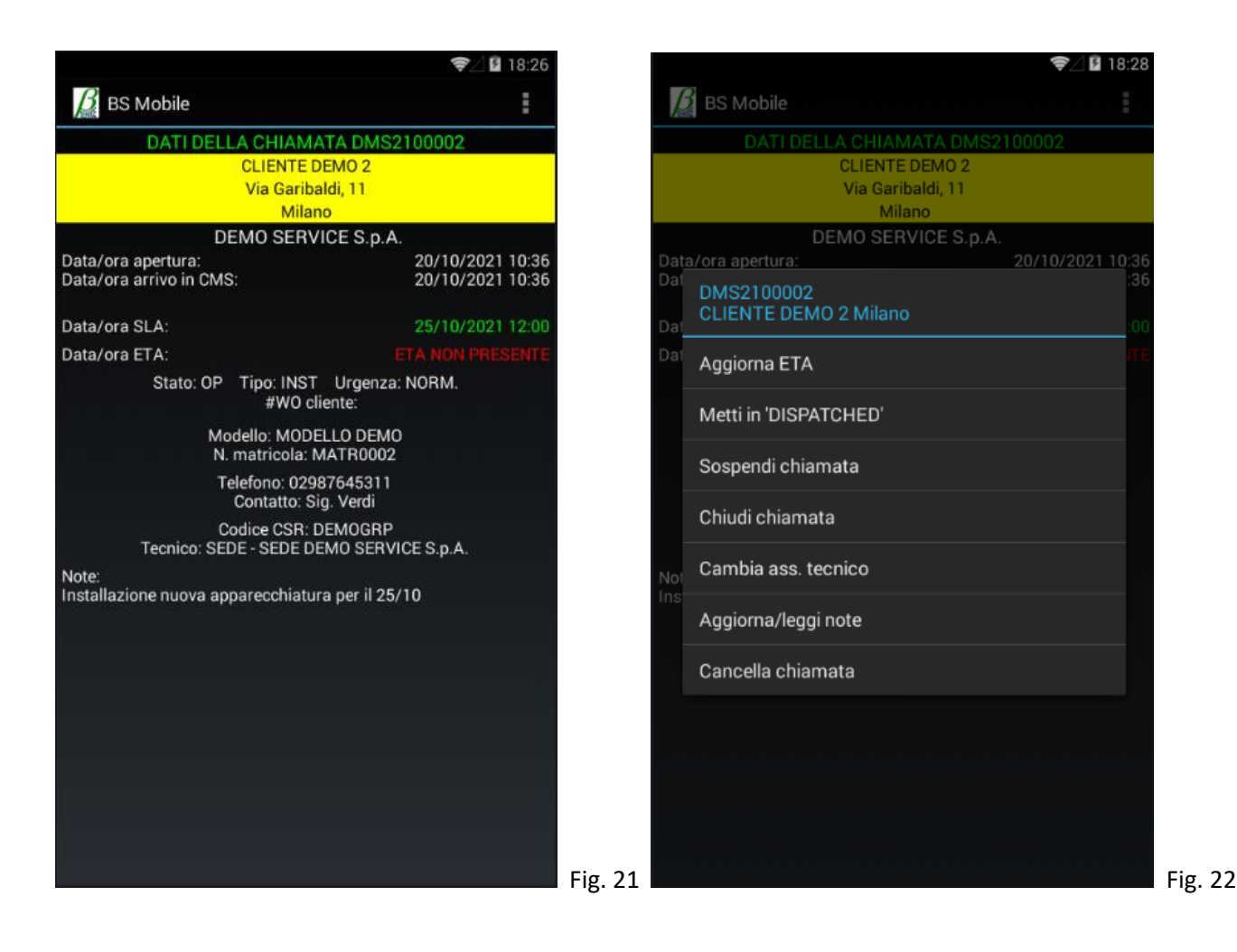

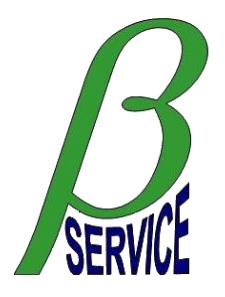

# Funzione "Sospendi chiamata"

Con questa funzione del menu è possibile sospendere un'attività inserendo gli orari di esecuzione, le note, eventuali parti di ricambio da ordinare e/o scaricare ed attivare l'invio del rapporto tecnico elettronico al cliente e alla propria azienda acquisendo la firma del cliente direttamente dal dispositivo mobile (Fig. 23 e Fig. 24). Il rapporto tecnico elettronico in formato pdf verrà inviato dal sistema automaticamente agli indirizzi mail dell'azienda e del tecnico e verrà inviato anche al cliente all'indirizzo mail indicato dal tecnico in fase di compilazione dei dati.

|                                      | 🛜 🛛 🖬 18:45 |       |  |  |  |
|--------------------------------------|-------------|-------|--|--|--|
| BS Mobile                            |             |       |  |  |  |
| SOSPENSIONE CHIAMATA DMS2            | 2100002     |       |  |  |  |
| CLIENTE DEMO 2                       |             |       |  |  |  |
| Via Garibaldi, 11                    |             |       |  |  |  |
| Milano                               |             |       |  |  |  |
| Conferma                             |             |       |  |  |  |
| Dati generali sospensione            |             |       |  |  |  |
| Data intervento                      | 0           |       |  |  |  |
| 20/10/2021                           |             |       |  |  |  |
| Orario inizio viaggio                | 0           |       |  |  |  |
| 18:44                                |             |       |  |  |  |
| Orario inizio intervento<br>18:44    | Ø           |       |  |  |  |
| Orario fine intervento               | <b>A</b>    |       |  |  |  |
| 18:44                                | <b>0</b>    |       |  |  |  |
| Orario fine viaggio                  | <b>A</b>    |       |  |  |  |
| 18:44                                | v           |       |  |  |  |
| KM percorsi                          | 0           |       |  |  |  |
| 0                                    | <u> </u>    |       |  |  |  |
| Note                                 | 01          |       |  |  |  |
|                                      | ~:          |       |  |  |  |
| Parti da scaricare: 0                |             |       |  |  |  |
| Aggiungi parte da scaricare          | Ø           |       |  |  |  |
| Ricerca per codice parte/numero rif. |             |       |  |  |  |
| Parti da ordinare: 0                 |             |       |  |  |  |
| Aggiungi parte da ordinare           | Ø           |       |  |  |  |
| Rapporto tecnico elettronico         |             |       |  |  |  |
|                                      |             |       |  |  |  |
| Usa R.T. elettronico                 |             |       |  |  |  |
| Nominativo firma                     | Fi          | σ. 23 |  |  |  |
|                                      |             | 5. 23 |  |  |  |

| 🔏 BS Mobile                                                                |        |
|----------------------------------------------------------------------------|--------|
| SOSPENSIONE CHIAMATA DMS2<br>CLIENTE DEMO 2<br>Via Garibaldi, 11<br>Milano | 100002 |
| Conferma                                                                   |        |
| 18:44                                                                      | •      |
| Orario fine intervento<br>18:44                                            | Ø      |
| Orario fine viaggio<br>18:44                                               | Ø      |
| KM percorsi<br>0                                                           | Ø      |
| Note                                                                       | Ø      |
| Parti da scaricare: 0                                                      |        |
| Aggiungi parte da scaricare<br>Ricerca per codice parte/numero rif.        | Ø      |
| Parti da ordinare: 0                                                       |        |
| Aggiungi parte da ordinare<br>Ricerca per codice parte/descrizione         | Ø      |
| Rapporto tecnico elettronico                                               |        |
| Usa R.T. elettronico                                                       |        |
| Nominativo firma                                                           |        |
| Invia a                                                                    |        |
| Firma elettronica                                                          | Fig    |

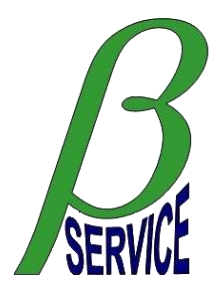

# Funzione "Chiudi chiamata"

Con questa funzione del menu è possibile chiudere un'attività inserendo gli orari di esecuzione, le note, eventuali parti di ricambio da scaricare ed attivare l'invio del rapporto tecnico elettronico al cliente e alla propria azienda acquisendo la firma del cliente direttamente dal dispositivo mobile (Fig. 25 e Fig. 26).

| 🔏 BS Mobile                                                                |      |
|----------------------------------------------------------------------------|------|
| CHIUSURA CHIAMATA DMS2100<br>CLIENTE DEMO 2<br>Via Garibaldi, 11<br>Milano | 0002 |
| Conferma                                                                   |      |
| Dati generali chiusura                                                     |      |
| Data intervento<br>20/10/2021                                              | ۲    |
| Orario inizio viaggio<br>18:57                                             | Ø    |
| Orario inizio intervento<br>18:57                                          | Ø    |
| Orario fine intervento<br>18:57                                            | Ø    |
| Orario fine viaggio<br>18:57                                               | Ø    |
| KM percorsi<br>0                                                           | Ø    |
| Note                                                                       | Ø    |
| Parti da scaricare: 0                                                      |      |
| Aggiungi parte da scaricare<br>Ricerca per codice parte/numero rif.        | Ð    |
| Rapporto tecnico elettronico                                               |      |
| Usa R.T. elettronico                                                       |      |
| Nominativo firma                                                           |      |
| Invia a                                                                    |      |

| CHIUSURA CHIAMATA DMS2                                              | 2100002 |  |
|---------------------------------------------------------------------|---------|--|
| CLIENTE DEMO 2                                                      |         |  |
| Via Garibaldi, 11                                                   |         |  |
| Milano                                                              |         |  |
| Conferma                                                            |         |  |
| Orario inizio viaggio<br>18:57                                      | Ð       |  |
| Orario inizio intervento<br>18:57                                   | 0       |  |
| Orario fine intervento<br>18:57                                     | Ø       |  |
| Orario fine viaggio<br>18:57                                        | Ø       |  |
| KM percorsi<br>0                                                    | ۲       |  |
| Note                                                                | Ø       |  |
| Parti da scaricare: 0                                               |         |  |
| Aggiungi parte da scaricare<br>Ricerca per codice parte/numero rif. | ۲       |  |
| Rapporto tecnico elettronico                                        |         |  |
| Usa R.T. elettronico                                                |         |  |
| Nominativo firma                                                    |         |  |
| Invia a                                                             |         |  |
| Firma elettronica                                                   |         |  |

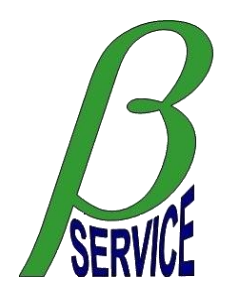

# Prezzi

# Applicazione web BScalls e mobile Android BSmobile per gestione attività

- Canone singola licenza mobile 10 €/mese
- Canone singola licenza web 25 €/mese
- Massimo 80 chiamate/mese per ogni licenza mobile (calcolate su totale licenze mobile)
- Sconto per quantità

### Applicazione web BScalls per gestione logistica

- Gestione magazzino semplificata via mail **25 €/mese** (solo abbinata alla gestione attività)
- Gestione magazzino evoluta (10 lic. Comprese) **75 €/mese** (in abbinamento con gestione attività)
- Gestione magazzino evoluta (10 lic. Comprese) 150 €/mese (non in abbinamento con gestione attività)

### Applicazione web BScalls per gestione note spese e presenze

- Note spese per dipendente **2,50** 
  - 2,50 €/mese 2,50 €/mese
- Presenze per dipendente
  Licenza web supervisore compresa
- Sconto per quantità

#### Riferimenti Beta Service per eventuali informazioni:

Sig. Bruno Brunelli Tel. 0742691319 – Cell. 3483703427

Sig. Fabio Severi Tel. 0742691319

info@betaservice.it

www.betaservice.it